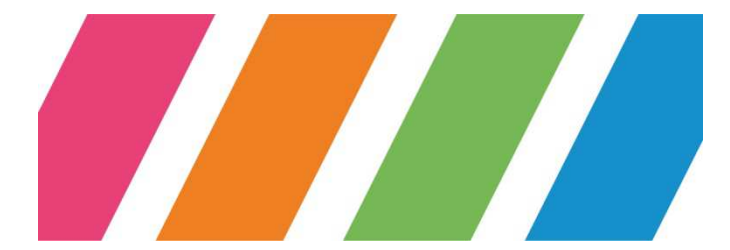

## RECTORAT

Division des Systemes d' Information

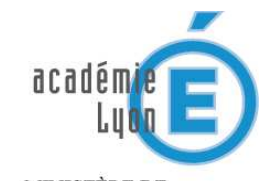

MINISTÈRE DE L'ÉDUCATION NATIONALE

MINISTÈRE DE L'ENSEIGNEMENT SUPÉRIEUR ET DE LA RECHERCHE

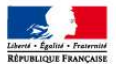

# Filtrage des accès Internet pour les écoles sur Amplivia

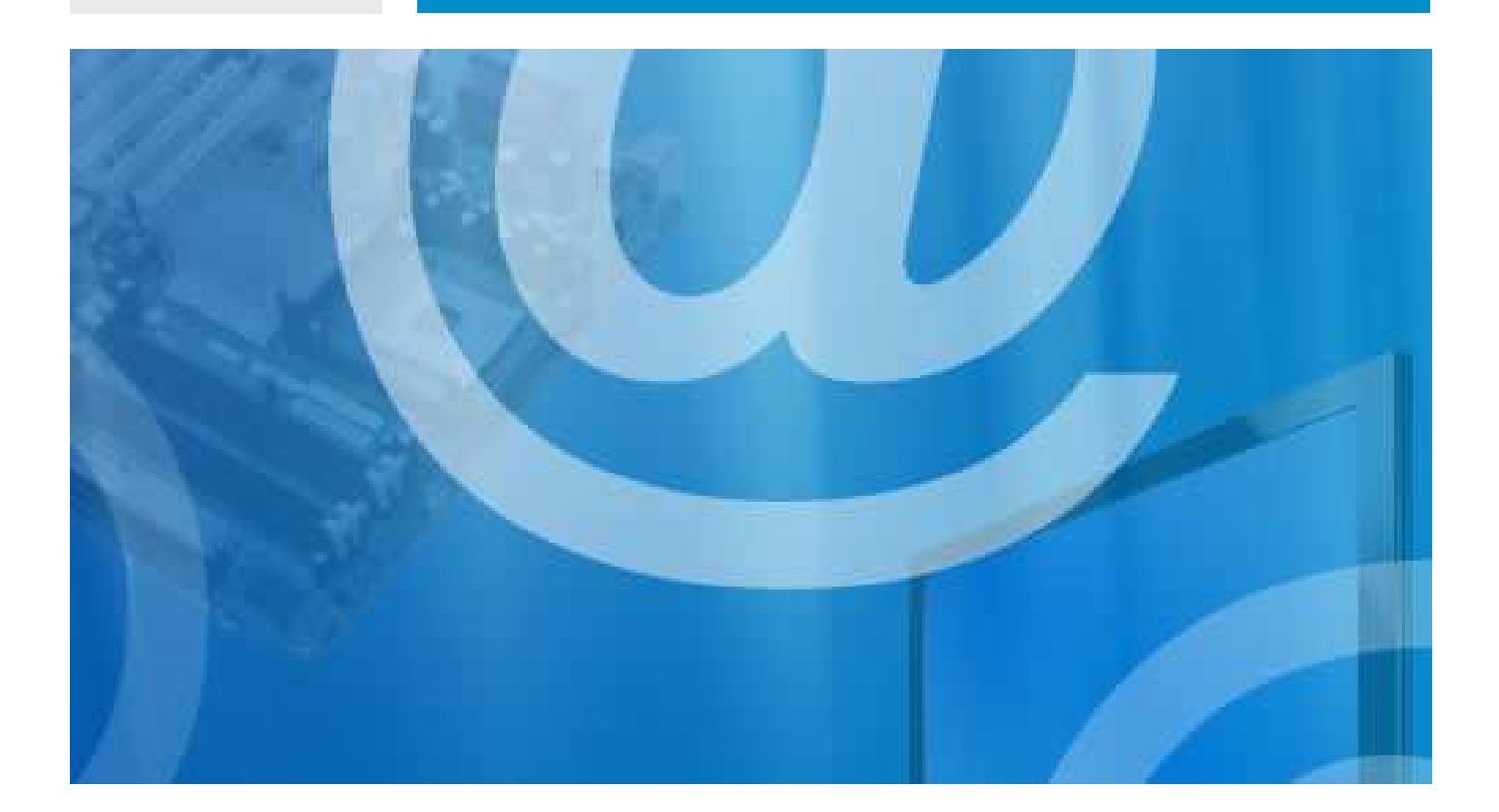

AC-LYON-DSI-ProxyEcolesAmplivia-0.3

WWW.AC-LYON.FR

# sommaire

| 1. INTRODUCTION                           | 4  |
|-------------------------------------------|----|
| 1.1. Objet du document                    |    |
| 1.2. Glossaire                            |    |
| 2. DESCRIPTION DU MECANISME DE FILTRAGE . | 5  |
| 2.1. Historique                           | 5  |
| 2.2. Nouvelle problématique               | 5  |
| 3. MISE EN PLACE DU MECANISME DE FILTRAGE | 6  |
| 3.1. Pour les élèves                      | 6  |
| 3.1.1. Réglages pour Internet Explorer    | 6  |
| 3.1.2. Réglages pour Firefox              | 7  |
| 3.1.3. Vérification                       | 8  |
| 3.2. Pour les personnels                  | 9  |
| 3.2.1. Réglages pour Internet Explorer    | 10 |
| 3.2.2. Réglages pour Firefox              | 11 |

# gestion du document

# circuit de validation

|            | date           | nom        | fonction                 | visa |
|------------|----------------|------------|--------------------------|------|
| rédaction  | 14 / 03 / 2014 | P.GOUESSAN | Resp . pôle infrastruct. |      |
| validation | 14 / 05 / 2014 | D.CRETIN   | DSI / RSSI               |      |

# historique

| date           | indice | évolutions                                   |
|----------------|--------|----------------------------------------------|
| 13 / 03 / 2014 | 0.1    | création du document                         |
| 14 / 03 / 2014 | 0.2    | script de configuration automatique du proxy |
| 14 / 05 / 2014 | 0.3    | relecture, compléments, validation           |

## diffusion

| accessibilité | restreinte                                                              |
|---------------|-------------------------------------------------------------------------|
| pour action   | Inspecteurs circonscriptions 1 <sup>er</sup> degré, directeurs d'écoles |
| pour info     |                                                                         |

# informatique

| fichier  | AC-LYON-DSI-ProxyEcolesAmplivia.docx |
|----------|--------------------------------------|
| modèle   | AC-LYON-DSI-ModeleDoc.dot            |
| logiciel | Word 2007                            |

# **1. INTRODUCTION**

# 1.1. Objet du document

Ce document décrit la mise en place dans les écoles d'un mécanisme de filtrage des accès à Internet.

Pour toute assistance, vous devez contacter la plate-forme d'assistance académique au :

### 04 72 80 64 88

Ou par courriel en écrivant à :

## assistance@ac-lyon.fr

#### **Remarque importante :**

Il ne concerne que les écoles reliées à Internet à travers le réseau régional Amplivia.

Les écoles qui sont reliées à Internet par un autre fournisseur d'accès (par exemple celui fourni par la municipalité), doivent d'adresser à ce fournisseur d'accès pour obtenir un mécanisme de filtrage.

# 1.2. Glossaire

|          | définition                                                                                               |
|----------|----------------------------------------------------------------------------------------------------|
| Amplivia | Réseau régional fournissant l'accès Internet aux écoles qui y ont souscrit                               |
| DSI      | Division des Systèmes d'Information                                                                      |
| proxy    | un proxy est un programme servant d'intermédiaire pour accéder à un autre réseau, généralement Internet. |
| SSL      | protocole de sécurisation (chiffrage) des échanges sur Internet                                          |
| SSL      | protocole de sécurisation (chiffrage) des échanges sur Internet                                          |

# **2. DESCRIPTION DU MECANISME DE FILTRAGE**

# 2.1. Historique

Depuis plusieurs années, l'académie de Lyon, en collaboration avec l'opérateur du réseau Amplivia, met à disposition des écoles un mécanisme de filtrage.

Ce dispositif s'appuie sur le concept de « proxy » : un serveur placé entre le poste de travail et Internet analyse les échanges et éventuellement bloque les contenus jugés inappropriés.

Les règles de filtrage appliquées sont mises à jour quotidiennement par un automate. Elles sont issues de la communauté éducative.

Jusqu'à fin 2013, la mise en œuvre du proxy était transparente : elle ne nécessitait aucune configuration particulière sur le poste de travail. Les flux Web à destination d'Internet étaient automatiquement capturés et filtrés.

## 2.2. Nouvelle problématique

Fin 2013, la société Google, qui fournit un des moteurs de recherche les plus utilisés, a modifié les modalités d'accès à ses serveurs. Par défaut, les échanges avec Google sont désormais chiffrés (utilisation du protocole https, chiffrage SSL).

Les échanges étant chiffrés, notre proxy n'est plus en capacité d'analyser le contenu des échanges entre les postes de travail et les serveurs Google.

En conséquence, des recherches vers des contenus inappropriés – par exemple des images à caractère pornographique - aboutissent et renvoient des résultats.

Il n'y a malheureusement pas de solution technique applicable dans notre solution de proxy dit transparent en place jusqu'ici.

Afin de contourner ce problème, nous sommes donc contraints de mettre en place de nouvelles modalités d'accès au filtrage.

Elles imposent la mise ne place d'une configuration spécifique dans les navigateurs Internet (Internet Explorer, Firefox, etc.) utilisés par les élèves.

Par ailleurs, afin d'améliorer les conditions d'accès à Internet à l'attention des personnels de direction et enseignants dans les écoles, une configuration particulière est proposée pour ceux-ci, avec des règles de filtrages moins sévères.

Ce document explique comment mettre en place ces configurations dans les navigateurs Internet.

# **3. MISE EN PLACE DU MECANISME DE FILTRAGE**

## 3.1. Pour les élèves

Le tableau suivant décrit les réglages à mettre en place dans les navigateurs, <u>sur les postes de travail</u> <u>utilisés par les élèves</u>.

| réglage pour les élèves            | adresse                                                  |
|------------------------------------|----------------------------------------------------------|
| Configuration automatique du proxy | http://proxy-ecoles.amplivia.ac-lyon.fr/proxy-eleves.pac |

## 3.1.1. Réglages pour Internet Explorer

Pour Internet Explorer, le réglage doit être placé dans la rubrique :

#### **Options Internet / Connexions / Paramètres réseau**

Cochez la case **Utiliser un script de configuration automatique** et saisissez l'adresse précisée dans le tableau du § 3.1.

| a configuration<br>garantir leur util | automatique peut annuler les paramètres manuels. Pour<br>isation, désactivez la configuration automatique. |
|---------------------------------------|----------------------------------------------------------------------------------------------------|
| Détecter aut                          | iomatiquement les paramètres de connexion<br>ript de configuration automatique                             |
| Adresse                               | oles amplivia ac-lyon fr/proxy-eleves pac                                                                  |
| erveur proxy                          | rveur proxy pour votre réseau local (ces paramètres ne<br>pas aux connexions d'accès à distance ou VPN).   |
| <b>s'appliquent</b>                   | Port : Avancé                                                                                              |

Note : ces réglages seront également utilisés par le navigateur Internet Google Chrome s'il est employé.

## 3.1.2. Réglages pour Firefox

Pour Firefox, le réglage doit être placé dans la rubrique :

#### **Options / Avancés / Réseau / Paramètres**

Cochez la case **Adresse de configuration automatique du proxy** et saisissez l'adresse précisée dans le tableau du § 3.1.

| Configuration du serveur pro   | xy pour accéder à Internet   |                    |                 |        |
|--------------------------------|------------------------------|--------------------|-----------------|--------|
| 🖱 Pas <u>d</u> e proxy         |                              |                    |                 |        |
| Détection a <u>u</u> tomatique | les paramètres de proxy po   | our ce réseau      |                 |        |
| 🕤 Utiliser les paramètres pi   | ox <u>y</u> du système       |                    |                 |        |
| Configuration manuelle         | du proxy :                   |                    |                 |        |
| Proxy HTTP :                   |                              |                    | Port:           | 0      |
| 🔲 Utjl                         | ser ce serveur proxy pour t  | ous les protocoles |                 |        |
| Proxy SSL:                     |                              |                    | Port :          | 0      |
| Proxy ETP :                    |                              |                    | Po <u>r</u> t : | 0      |
| Hôte SO <u>C</u> KS :          |                              |                    | Por <u>t</u> :  | 0      |
| SO                             | KS v4 ⊚ SOC S v5             |                    |                 |        |
| Pas de pro <u>x</u> y pour :   |                              |                    |                 |        |
| localhost, 127.0.0.1           |                              |                    |                 | _      |
| 24                             |                              |                    |                 |        |
| Exemples : .mozilla.org,       | asso.fr, 192.168.1.0/24      |                    |                 |        |
| Adresse de configuration       | automatique du proxy :       |                    |                 |        |
| http://proxy-ecoles.am         | plivia.ac-lvon.fr/proxv-elev | es.pad             | Actu            | aliser |
| intepi//proxy econosistin      | similate iyonini, proxy cici | csipuq             |                 | ence.  |

## 3.1.3. Vérification

Pour vérifier que la recherche chiffrée Google est bien désactivée, faites une recherche vers des contenus inappropriés.

Un message en jaune sur la droite indique que la recherche SSL est désactivée. Les contenus sont donc bien analysés et filtrés.

| 🥑 XXX - Recherche Google - Mozilla Firefox                                                                                                    |                                                                                                    | - <b>D</b> X                                         |
|----------------------------------------------------------------------------------------------------|----------------------------------------------------------------------------------------------------|------------------------------------------------------|
| Echler Billing Affickage Antonique Manque-pages Quille 2                                                                                                    |                                                                                                    |                                                      |
| 8 XXX - Recherche Google +                                                                                                    |                                                                                                    |                                                      |
| 🗲 🕲 www.google.fr/search?hl=fr&site=imghp&tbm=isch&source=hp&biw=1280&bih=656&q=XXX&oq=XXX& 🏫 🔻 🤇                                                                                                    | 🖰 🔣 = Google                                                                                           | ₽ ♣ ♠                                                |
| Google xxx                                                                                                    | <u>∞</u> <b>Q</b> III                                                                                  | Connexion                                            |
| Web <b>Images</b> Plus <del>▼</del> Outils de recherche                                                                                                    |                                                                                                    | \$                                                   |
| La fonctionnalité SafeSearch de Google étant activée, le terme "XXX" a été ignoré lors de cette recherche.<br>Les cookies assurent le bon fonctionnement de nos services. En utilisant ces derniers, vous | Recherche SSL désa                                                                                     | nctivée                                              |
| ассерtez l'utilisation des cookies.<br>ок En savoir plus                                                                                                    | Ce réseau a désactivé<br><u>SSL</u> . Vous ne pouvez o<br>afficher de résultats pe                     | la <u>recherche</u><br>donc pas<br>rsonnalisés. ≡    |
| Aucune image ne correspond à votre recherche (XXX).<br>Suggestions :                                                                                                    | Les fonctionnalités de<br>recherche SSL ne son<br>disponibles. Il est poss<br>filtrage de contenu soit | sécurité de la<br>t pas<br>sible que le<br>: activé. |
| Essayez d'autres mots.                                                                                                    | En savoir plus   Ignorer                                                                               |                                                      |
|                                                                                                    |                                                                                                    |                                                      |
| Aute Envinver des commentaires Confidentialité et conditions d'utilisation Goode c<br>III                                                                                                    | om Passer à la version                                                                                 | de hase                                              |

# **3.2. Pour les personnels**

Le tableau suivant décrit les réglages à mettre en place dans les navigateurs, <u>sur les postes de travail</u> <u>utilisés par les personnels</u>.

| adresse                                                      |
|--------------------------------------------------------------|
| http://proxy-ecoles.amplivia.ac-lyon.fr/proxy-personnels.pac |
|                                                              |

#### **Remarque importante :**

Pour protéger cet accès à Internet moins filtré, il est soumis à la saisie d'un identifiant et d'un mot de passe. Le tableau suivant donne l'identifiant en fonction du département de rattachement de l'école.

|                             | identifiant | mot de passe |
|-----------------------------|-------------|--------------|
| Pour les écoles de l'Ain    | direc01     | Ecole!01     |
| Pour les écoles de la Loire | direc42     | Ecole!42     |
| Pour les écoles du Rhône    | direc69     | Ecole!69     |

#### Attention :

Cette configuration allège le filtrage et donne donc aux personnels des prérogatives élargies. Elle n'a ainsi pas vocation à être installée sur les postes accessibles par les élèves, et ce d'autant moins si les éléments de connexion (mot de passe) sont mémorisés dans le navigateur.

## 3.2.1. Réglages pour Internet Explorer

Pour Internet Explorer, le réglage doit être placé dans la rubrique :

#### **Options Internet / Connexions / Paramètres réseau**

Cochez la case **Utiliser un script de configuration automatique** et saisissez l'adresse précisée dans le tableau du § 3.2.

| onfiguration at                      | utomatique                                                                                                 |
|--------------------------------------|----------------------------------------------------------------------------------------------------|
| a configuration<br>arantir leur util | automatique peut annuler les paramètres manuels. Pour<br>isation, désactivez la configuration automatique. |
|                                      |                                                                                                    |
| Détecter aut                         | comatiquement les paramètres de connexion                                                                  |
| Utiliser un sc                       | ript de configuration automatique                                                                          |
| Adresse ·                            | .amplivia.ac-lvon.fr/proxy-personnels.pac                                                                  |
|                                      |                                                                                                    |
| erveur proxy                         |                                                                                                    |
| ]Utiliser un se                      | rveur proxy pour votre réseau local (ces paramètres ne                                                     |
| s'appliquent                         | pas aux connexions d'accès à distance ou VPN).                                                             |
|                                      |                                                                                                    |
| Adresse :                            | Port : Avancé                                                                                              |
| Adresse :                            | Port : Avancé                                                                                              |

Note : ces réglages seront également utilisés par le navigateur Internet Google Chrome s'il est utilisé.

Lors de la 1<sup>ère</sup> connexion à un site Web après le démarrage d'Internet Explorer, l'identifiant et le mot de passe vous sont demandés.

| Le serveur 10<br>requiert un n | 208.254.37 à l'adresse Squid proxy-caching web se<br>om d'utilisateur et un mot de passe. | erver |
|--------------------------------|-------------------------------------------------------------------------------------------|-------|
|                                | direc01                                                                                   |       |
|                                | Mémoriser ces informations                                                                |       |

Si vous cochez la case « Mémoriser ces informations », l'identifiant et le mot de passe sont enregistrés sur l'ordinateur et seront pré renseignés la prochaine fois (plus pratique, mais moins sûr).

## 3.2.2. Réglages pour Firefox

Pour Firefox, le réglage doit être placé dans la rubrique :

#### **Options / Avancés / Réseau / Paramètres**

Cochez la case **Adresse de configuration automatique du proxy** et saisissez l'adresse précisée dans le tableau du § 3.2.

| Pas <u>d</u> e proxy                                                   | veur proxy pour acceder                      | a internet          |            |               |               |
|------------------------------------------------------------------------|----------------------------------------------|---------------------|------------|---------------|---------------|
| Détection autor                                                        | atique des paramètres d                      | e proxy pour ce ré  | seau       |               |               |
| <ul> <li>Otiliser les paran</li> <li>Configuration <u>m</u></li> </ul> | etres proxy du systeme<br>anuelle du proxy : |                     |            |               |               |
| Proxy <u>H</u> TTP :                                                   |                                              |                     | E          | ort :         | 0 *           |
|                                                                        | 🔲 Utiliser ce serveur pr                     | oxy pour tous les p | protocoles |               |               |
| Proxy <u>S</u> SL :                                                    |                                              | - 55 W              | P          | ort:          | 0 +           |
| Proxy ETP :                                                            |                                              |                     | p          | o <u>r</u> t: | 0             |
| Hôte SO <u>C</u> KS :                                                  |                                              |                     | P          | or <u>t</u> : | 0             |
| Pas de pro <u>x</u> y po                                               | © SOC <u>K</u> S v4 ⊚ SOC<br>₄r :            | KS <u>∨</u> 5       |            |               |               |
| localhost, 127.0                                                       | 0.1                                          |                     |            |               |               |
| Exemples : .moz                                                        | lla.org, .asso.fr, 192.168.1                 | 1.0/24              |            |               |               |
| Adresse de confi                                                       | guration automatique d                       | u proxy :           |            |               |               |
| http://proxy-ec                                                        | oles.amplivia.ac-lyon.fr/                    | proxy-personnels.p  | bac        | Actual        | is <u>e</u> r |

Lors de la 1<sup>ère</sup> connexion à un site Web après le démarrage de Firefox, l'identifiant et le mot de passe vous sont demandés.

| Authentification re | equise                                                                                                    |
|---------------------|----------------------------------------------------------------------------------------------------|
| ?                   | Le proxy moz-proxy://10.208.254.37:3128 demande un nom d'utilisateur et un mot de passe. Le site indique : « Squid proxy-caching web server » |
| Utilisateur :       | direc01                                                                                                    |
| Mot de passe :      | •••••                                                                                                    |
|                     | OK Annuler                                                                                                    |

Firefox peut vous demander si vous souhaitez enregistrer ces informations. Dans ce cas, l'identifiant et le mot de passe sont enregistrés sur l'ordinateur et seront pré renseignés la prochaine fois (plus pratique, mais moins sûr).

#### ACADEMIE DE LYON

Division des Système d'Information 92 rue de Marseille BP 7227 69354 Lyon CEDEX 07 T 04 72 80 60 30 F 04 72 80 60 31 dsi@ac-lyon.fr

#### WWW.AC-LYON.FR